# HP Scanjet 4070 Photosmart scanner Skener HP Scanjet 4070 Photosmart

# Setup Inštalácia

# English

#### 1. Check the Box Contents

- **A.** Scanner with transparent materials adapter (TMA)
- **B.** USB cable **C.** Power supply,
- power cord (where applicable)
- **D.** User's Manual E. Setup Poster F. Warranty sheet
- G. Two or more CDs (depending on your region)

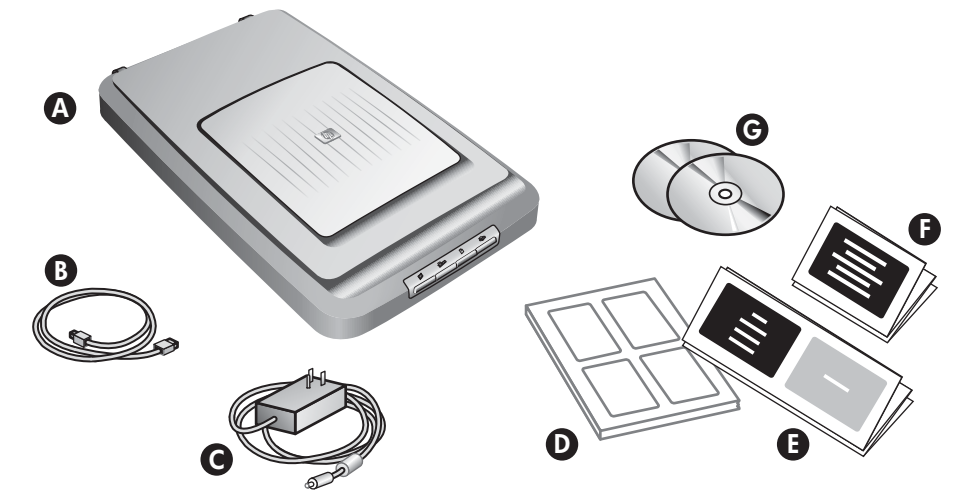

### Slovensky

#### 1. Skontrolujte obsah balenia

- A. Skener s adaptérom pre priehľadné materialy (TMA)
- **B.** USB kábel C. Prúdový zdroj,
- prívodný kábel (podľa typu)

#### **D.** Používateľská príručka

- E. Inštalačný leták F. Záručný list
- G. Dve alebo viac CD (v závislosti od vášho regiónu)

#### 2. Install the Software

- 1. Close all programs.
- 2. Insert the HP Image Zone CD that is appropriate for your language and operating system.

Windows: Insert CD 1 and follow the on-screen instructions. Depending on your system configuration, you may be be instructed to insert CD 2. If the installation does not start automatically: On the Start menu, click Run and type: D:setup.exe (where D is the letter of the CD-ROM drive).

Note: To determine which scanner software to install, see the on-screen installation instructions.

Macintosh: Install CD 2 and double click the installer icon on the CD.

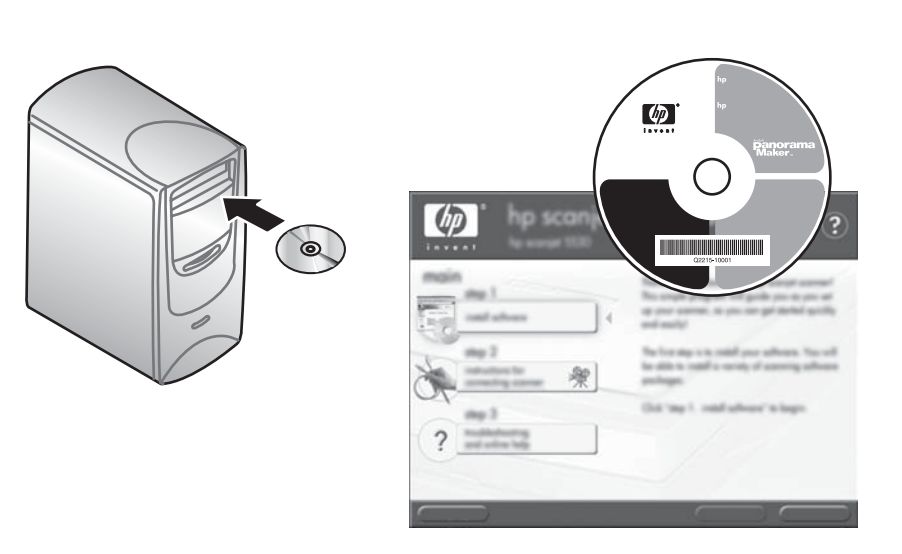

#### 2. Nainštalujte softvér

- Zatvorte všetky programy.
- 2. S prihliadnutím na jazykovú verziu a operačný systém vložte do počítáča príslušné CD so softvérom HP Image Zone.

Windows: Do počítača vložte CD 1 a postupujte podľa pokynov na obrazovke. V závislosti od konfigurácie vášho systému vás systém môže vyzvať, aby ste do počítača vložili CD 2. Ak sa inštalácia nespustí automaticky: V menu **Start** kliknite na **Run** a zadajte: D:setup.exe (D je písmeno označujúce mechaniku CD-ROM).

Poznámka: Informácie o tom, ktorý softvér skenera je potrebné nainštalovať sú uvedené v inštalačných pokynoch na obrazovke.

Macintosh: Do počítača vložte CD 2 a dvakrát kliknite na ikonu inštalačného programu na CD.

#### 3. Connect the Scanner in the **Order Shown**

- 1. Connect the USB cable to the scanner and to your computer.
- **2.** Connect the TMA cable to its port on the back of the scanner.
- **3.** Connect the power supply to the scanner and then plug it into a surge protector or grounded wall outlet. The scanner turns on.

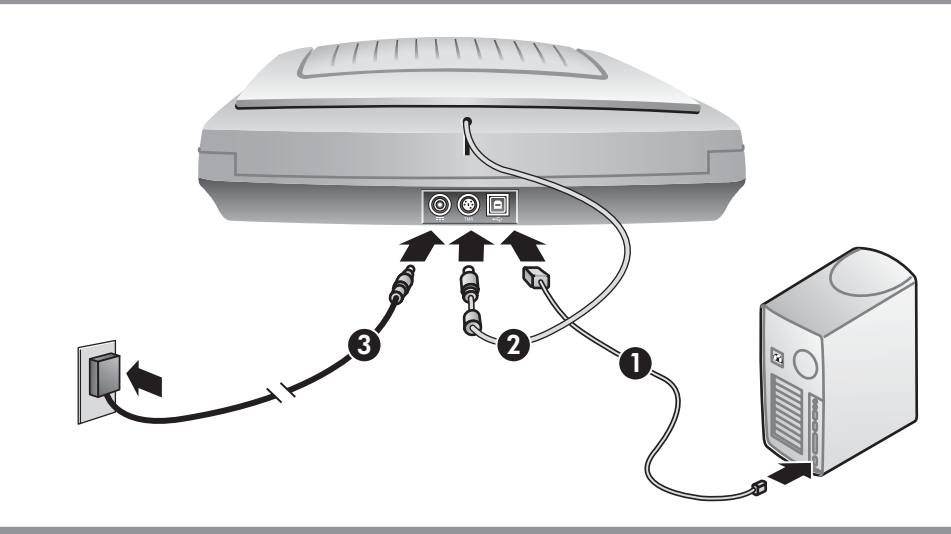

#### 3. Pripojte skener v určenom poradí

- 1. Ku skeneru a k počítaču pripojte USB kábel.
- 2. TMA kábel pripojte k určenému portu na zadnej strane skenera.
- 3. Ku skeneru pripojte prúdový zdroj a následne ho pripojte k zariadeniu na ochranu pred nárazovým prúdom alebo do uzemnenej elektrickej zásuvky. Skener sa zapne.

### 4. To Scan

- 1. Place photos in the photo holder or originals face-down on the scanner glass as indicated by the reference mark on the scanner []. (To scan slides and negatives, see the User's Manual.)
- 2. Press the appropriate button and follow the on-screen instructions.

#### Scanner Buttons

# 4. Skenovanie

- 1. Originál vložte do držiaka fotografií alebo na sklo skenera v súlade s referenčnou značkou na skeneri skenovanou časťou smerom dole 🗳. (Informácie o skenovaní diapozitívov alebo negatívov sú uvedené v Používateľskej príručke.)
- 2. Stlačte príslušné tlačidlo a postupujte podľa pokynov na obrazovke.

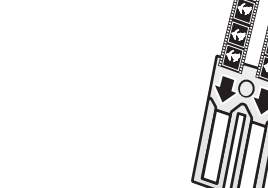

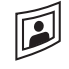

Scan Picture – Scans pictures from the glass and from the HP Photo Holder.

🗂 Scan Slides and Negatives – Scans slides or negatives from the TMA.

Scan Document – Scans documents from the glass under the scanner lid.

Copy – Scans from the glass directly to the default printer to make copies.

Note: For detailed instructions, see the User's Manual or Online Help.

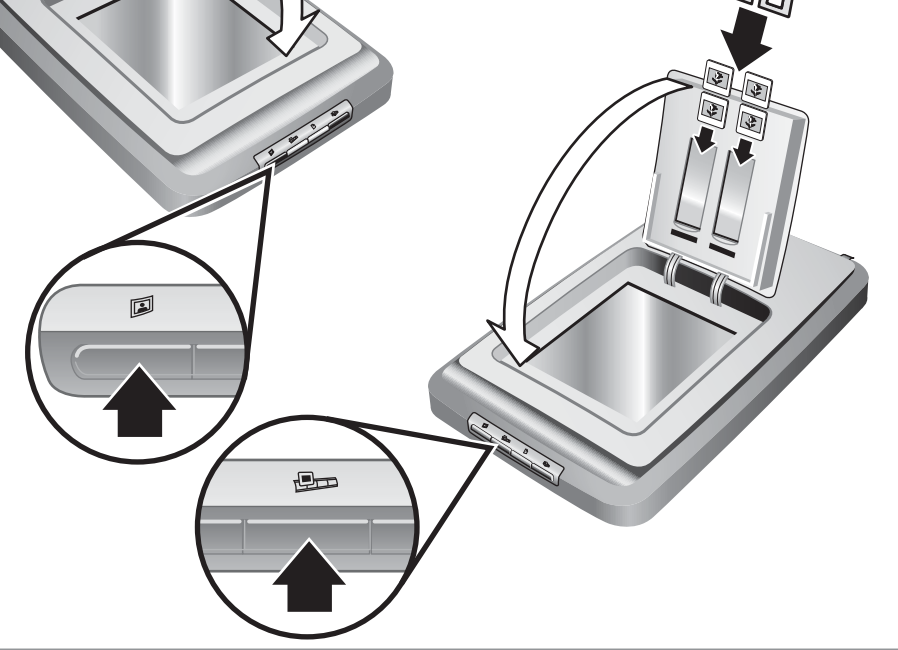

#### Tlačidlá skenera

Skenovanie obrázka – Skenovanie obrázkov zo skla skenera a z držiaka fotografií HP Photo Holder.

Skenovanie diapozitívov a negatívov –

Skenovanie diapozitívov alebo negatívov 7 TMA

**Skenovanie dokumentov** – Skenovanie dokumentov uložených na skle skenera pod krytom skenera.

Kopírovanie – Skenovanie dokumentov zo skla skenera priamo do východzej tlačiarne, čím je možné vyhotoviť kópie naskenovaného dokumentu.

**Poznámka:** Podrobné pokyny sú uvedené v Používateľskej príručke alebo v on-line pomocníkovi.

#### Product Support

- www.hp.com/support for customer support
- www.shopping.hp.com (U.S. only) or www.hp.com (worldwide) for ordering HP accessories, supplies, and products

www.hp.com/support www.shopping.hp.com (U.S. only) www.hp.com (worldwide)

#### Produktová podpora

- www.hp.com/support zákaznícka podpora
- www.shopping.hp.com (len USA) alebo www.hp.com (svet) – objednávky príslušenstva, materiálov a produktov HP

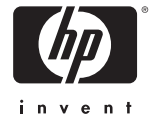